# How to Reset the URC Mobile 2.5 App (iOS)

Last Modified on 08/09/2023 6:20 pm EDT

## Resetting the URC Mobile App (iPhone, iPod Touch, iPad):

**Resetting** the **URC Mobile** app **purges** the **current** Total Control **profile**. It is a **factory reset** for the App. This may be required to troubleshoot issues or to download a new profile with additional graphics or interface modifications. **Downloading** the **profile must be done from on site**.

### How to Reset the URC Mobile 2.5 for iOS:

1. Click on **Settings** icon of the iPhone or iPad

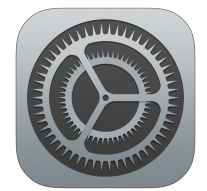

2. Scroll to URC Mobile 2.5 in the Apps list and Select URC Mobile 2.5

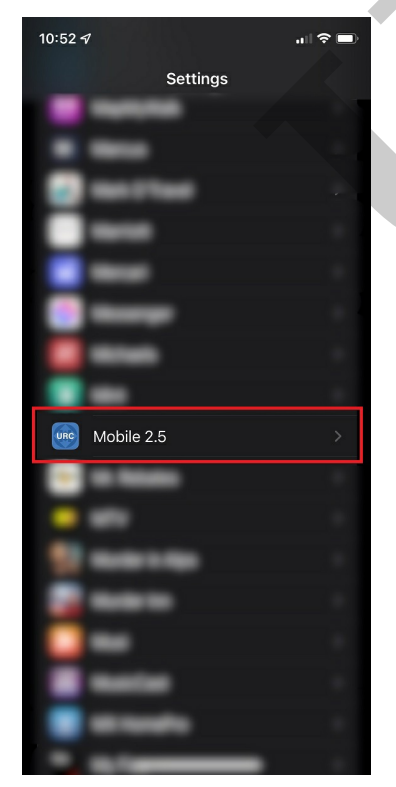

3. Toggle the Reset button

| 10:52 🗸                                  | ¢      |    |
|------------------------------------------|--------|----|
| Settings Mobile 2.5                      |        |    |
| ALLOW MOBILE 2.5 TO ACCESS               |        |    |
| Location                                 | Always |    |
| B Local Network                          |        |    |
| Siri & Search                            |        | >  |
| Notifications<br>Banners, Sounds, Badges |        |    |
| Background App Refresh                   |        |    |
| 🖤 Cellular Data                          |        |    |
|                                          |        |    |
| Version                                  | 1.2.9  | 94 |
| Reset                                    |        |    |
| Enable Log                               |        |    |
|                                          |        |    |
| REMOTE ACCESS                            |        |    |
| Controllers                              |        |    |
| Remember Password                        |        |    |
|                                          |        |    |

4. Close out of Settings and Open the URC Mobile App and reinitialize the setup process

#### NOTE:

To download a mobile device profile from the Total Control System, the mobile device **MUST BE CONNECTED TO THE SAME Wi-Fi SSID AS THE TOTAL CONTROL SYSTEM (the download must be done on site, it cannot be done off site).** 

#### Additional Information & Resources:

Please see this article if having issues connecting to the Total Control system using URC Mobile for iOS or Android.

To learn more about Accelerator 3 configuration and programming, please see the Accelerator 3 online **Programming Guide**.